Tutoriel Enregistrer une ressource vidéo avec MacOS Hight Sierra

## ENREGISTRER UNE RESSOURCE VIDÉO HIGHT SIERRA

Attention: ce tutoriel n'est valable que pour les utilisateurs de MacOS 10.13 High Sierra. Si vous utilisez MacOS Mojave ou Catalina utiliser le tutoriel correspondant

**Objectif :** Vous pouvez réaliser des enregistrements vidéo de ce que vous voyez sur l'écran de votre Mac à l'aide de l'outil QuickTime Player

## Pour réaliser votre enregistrement

- 1) Lancez l'application QuickTime Player 🔍 qui se trouve dans votre dossier applications
- 2) choisissez Fichier > Nouvel enregistrement de l'écran.

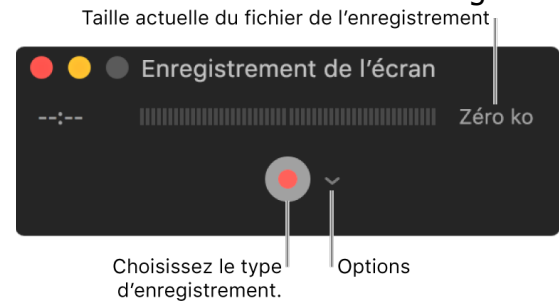

- 3) Cliquez sur la petite flèche pointant vers le bas à côté du bouton d'enregistrement, puis choisissez l'une des options suivantes :
  - Microphone : Choisissez Aucun pour enregistrer votre écran sans le son, ou choisissez un microphone.
  - Options : Choisissez Afficher les clics de la souris dans l'enregistrement afin que les clics que vous effectuez pendant l'enregistrement de l'écran apparaissent sous forme de cercle dans la vidéo.
- 4) Cliquez sur le bouton Enregistrer •, puis choisissez un type d'enregistrement.
  - Cliquez une fois n'importe où sur l'écran pour démarrer l'enregistrement de tout l'écran.
  - Faites glisser pour sélectionner une partie de l'écran à enregistrer, puis cliquez sur Lancer l'enregistrement. Par exemple, vous pouvez faire glisser pour sélectionner seulement une fenêtre spécifique.
- 5) Lorsque vous avez terminé votre enregistrement, cliquez sur Arrêter dans la barre des menus.

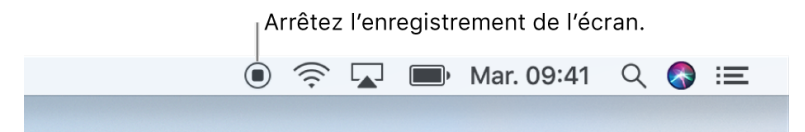

6) Votre film s'affiche alors sur votre écran, Choisissez Fichier > Enregistrer, puis saisissez un nom pour l'enregistrement.

L'enregistrement est sauvé au format QuickTime au format H.264.

## Contact

Pour tous problèmes techniques écrivez à: sos-dapi@univ-grenoble-alpes.fr

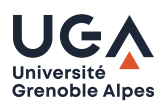

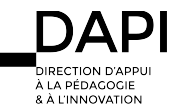